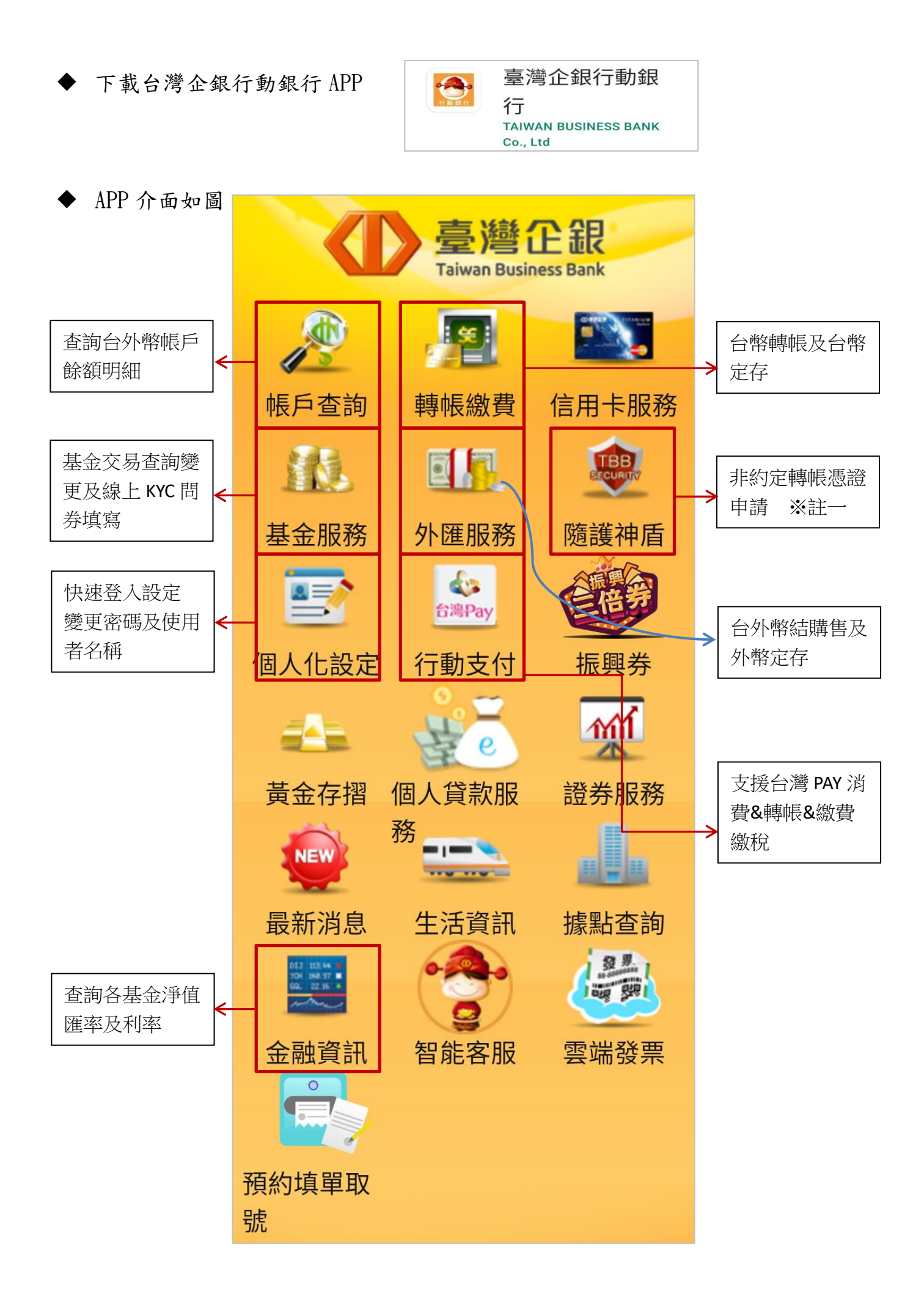

| 依序輸入: (參考網路銀行密碼函)<br>1.身分證號碼                 | 一般登入 快速登入                                                                                          |  |  |
|----------------------------------------------|----------------------------------------------------------------------------------------------------|--|--|
| <ol> <li>2.使用者名稱.</li> <li>3.簽入密碼</li> </ol> | 오書 請輸入身分證字 記                                                                                       |  |  |
|                                              | ▲     請輸入使用者名…     □     □     □     □     □     □     □     □     □     □     □     □     □     □ |  |  |
| ◆ 首次登入須變更密碼<br>(簽入密碼及交易密碼,兩者<br>密碼不可相同)      | 請輸入簽入密碼                                                                                            |  |  |
|                                              | 登入取消                                                                                               |  |  |

密碼可設定 6-8 位 ※可為英數字或純數字或純英文 英文須注意大小寫

|                                          |   | 19:33                            | ••• 🕑 -ull 🧟 330 f     |
|------------------------------------------|---|----------------------------------|------------------------|
|                                          | _ | 回上頁 速登入及                         | r快速交易設 <mark>登出</mark> |
| 可啟用快速登入,啟用後毋需<br>key 簽入密碼                | 5 | 快速登入                             |                        |
| 設定圖形密碼後,將依個人手機<br>設定方式,自動啟用指紋或臉部<br>辨識登入 |   | <sup>台灣Pay</sup><br>快速交易<br>小額支付 |                        |
|                                          |   | 生物特徵辨識                           | •                      |
|                                          |   | 變更快速登入圖刑                         | /密碼                    |
|                                          |   | 變更快速交易圖形                         | 密碼                     |

註一:隨護神盾用於非約定轉帳(金額上限:單筆5萬,單日10萬,單月20萬)

| ◆ 下載隨護神盾憑證                                                       | 回首頁    | 隨護神          |
|------------------------------------------------------------------|--------|--------------|
| 1. 輸入密碼函上隨護神盾下載密碼<br>2. 輸入電子郵件信箱                                 | 換      | 機申請          |
| <ol> <li>自行設定隨護密碼</li> <li>※隨護密碼建議與交易密碼相同</li> </ol>             | 憑證識別碼  | L222<br>TTBE |
| 4. 開始申請<br>憑證申請完成即可                                              | 換機下載密碼 | 言書書          |
| ※憑證一次一年,到期前一個月信箱會收到通知                                            | 電子郵件   | hpr          |
| <ul> <li>線上更新憑證即可繼續使用。</li> <li>※使用者名稱及密碼供認5次會銷字,銷字後須</li> </ul> | 隨護密碼   | 以图           |
| 次使用有石柄及盗啊頭获了大官頭足,頭足後須<br>重製密碼。                                   | 確認密碼   | 重新           |
| 交易密碼:約定轉帳用<br>隨護密碼:非約定轉帳用                                        | ✔ 開始申請 |              |

| 回首頁    | 回首頁 隨護神盾                   |  |
|--------|----------------------------|--|
| 換機申請憑證 |                            |  |
| 憑證識別碼  | L222189879-02-<br>TTBB0003 |  |
| 換機下載密碼 | 請輸入換機下載密碼                  |  |
| 電子郵件   | hpmaria0112@yahc           |  |
| 隨護密碼   | 以隨護神盾驗證交易                  |  |
| 確認密碼   | 重新輸入隨護密碼                   |  |
| ✔ 開始申請 | 青 ◆取消                      |  |